### **Reference Guide**

### **Remove or Maintain an Overage Dependent**

Purpose:

This reference guide provides you with the steps to remove or maintain an overage dependent from your benefits coverage.

Dependents age **21 to 24** are only eligible to remain on your coverage if they are full-time students, enrolled in an accredited post-secondary institution (proof of enrolment may be requested each year). Alternatively, a dependent is eligible to remain on your coverage if they are dependent upon you by reason of a mental or physical disability, and became totally disabled prior to attaining age 21, and who have been continuously disabled since that time.

Dependents 25 and older are only eligible to remain on your coverage if they meet the definition

## Remove an Overage Dependent

The following steps are applicable if any of your dependents are age **21 to 24** and are not enrolled in an accredited educational institution, college, or university on a full-time basis.

Overage Dependents who are dependent on you by reason of a mental or physical disability are eligible to remain on your coverage. Contact <u>totalrewards@ucalgary.ca</u> for details.

| Step 1: Navigate to the Family<br>Status Change Page                                                                             |                    |
|----------------------------------------------------------------------------------------------------|--------------------|
| <ol> <li>From the My UCalgary<br/>Portal, follow the path: All<br/>about me &gt; My benefits &gt;<br/>Benefit details</li> </ol> |                    |
| 2. On the <b>Benefits</b> page, click Life Events.                                                                               | 1 Benefits Summary |
|                                                                                                    | n Life Events      |

3. On the Life Events page, select your event based on if your family status will/will not change: Family Status:

| Single | Coverage is <u>only for you</u> , the employee. You have<br>no spouse or dependents.             |  |
|--------|--------------------------------------------------------------------------------------------------|--|
| Couple | You, plus one other individual. Second individual could be spouse/partner, or a dependent child. |  |
| Family | You, plus at least two other individuals. This                                                   |  |

If by removing your overage dependent, your family status will change:

• I.e. changing from Family to Couple status, or from Couple to Single status then select Family Status Change:

If by removing your overage dependent, your family status will <u>NOT</u> change:

• I.e. changing from 3 eligible children to 2 children (remaining as Family Status)

then select Dependent/Beneficiary Update:

4. In the Change Status Date

# Step 2: Update Family Status Information

1. On the **Family Status Change** page, click the **Next** button.

Ptost Me Fastersters

- 6. Click on Start My Enrolment. Benefit Enrolment
- 7. Click the **Select** button.

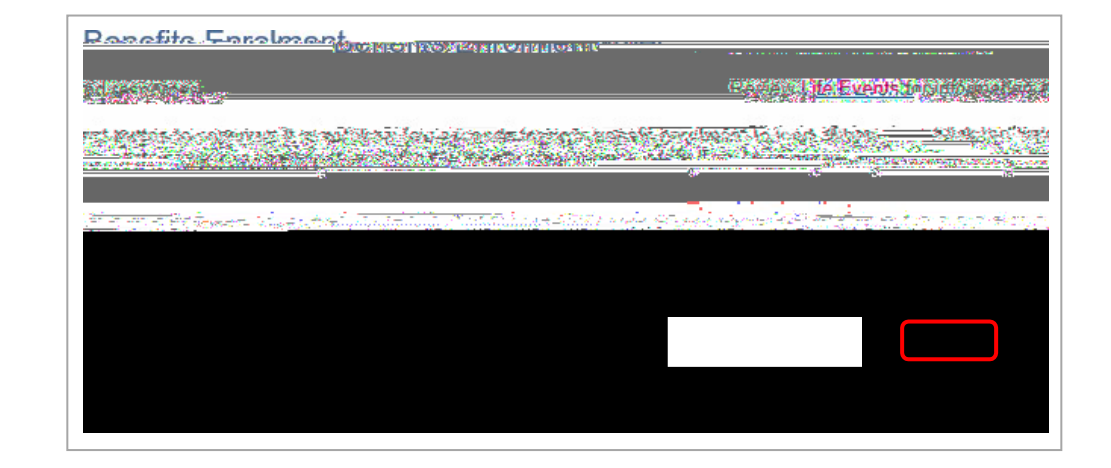

8. Click Review/Update Dependent Data.

| Ponntite Enclosed |                      |  |
|-------------------|----------------------|--|
|                   | Eamily Status Change |  |
|                   |                      |  |
|                   |                      |  |
|                   |                      |  |
|                   |                      |  |
|                   |                      |  |
|                   |                      |  |
|                   |                      |  |
|                   |                      |  |
|                   |                      |  |
|                   |                      |  |
|                   |                      |  |
|                   |                      |  |
|                   |                      |  |
|                   |                      |  |

9. Click the name of the adult child that requires updating.

| Add/Review Dependent/Benzer Ciary                              |                             |                         |          |                |         |          |           |             |  |
|----------------------------------------------------------------|-----------------------------|-------------------------|----------|----------------|---------|----------|-----------|-------------|--|
| Scott W Sun                                                    | Scott W Sun                 |                         |          |                |         |          |           |             |  |
| A list of your dependent and Beneficiary Information           |                             |                         |          |                |         |          |           |             |  |
| Name                                                           | Relationship to<br>Employee | Date of Birth           | Marital  | Marital Status | Student | Disabled | Dependent | Beneficiary |  |
| Və'iefle Sun                                                   | Domestic Partner<br>Adult   | 10°19/60/01/01          | Minimieu | 2012/016/11/01 | N- NO   |          | Keš'      | reš'        |  |
| Danie' <u>ls</u> n sun                                         | °" Chila                    | ••• <b>•</b> •998/06/07 | ☆ single |                | ·· No   | ** N0    | Yes       | 💙 Yes       |  |
| Add a dependent or beneficiary Confirm and Return to Enrolment |                             |                         |          |                |         |          |           |             |  |

- 10. On the Dependent/Beneficiary Personal Information page, scroll to the bottom and click the Edit button.
- 11. Under Personal Information, use the Relationship to Employee drop down menu to select Adult Child.

| Personal Information |                                |
|----------------------|--------------------------------|
| *First Name          | Daniel                         |
| Middle Name          | L                              |
| *Last Name           | Sun                            |
| Name Prefix          | Q                              |
| Name Suffix          | Q                              |
|                      | Date of Birth 1998/06/07       |
| ~                    | *Gender Male                   |
|                      | Social Incursor of Newsborn    |
| ·── *Relat           | onship to Employee Adult Child |

12. Under Status Information, ensure the Student drop-down is set to No.

**Status Information** 

| *Mai | rital Status | Single | ~ |  |
|------|--------------|--------|---|--|
|      | *Student     | No     | ~ |  |
|      | *Disabled    | No     |   |  |

13. Click the **Save** button.

Questions? UService

Save

#### 17. Click Update and Continue.

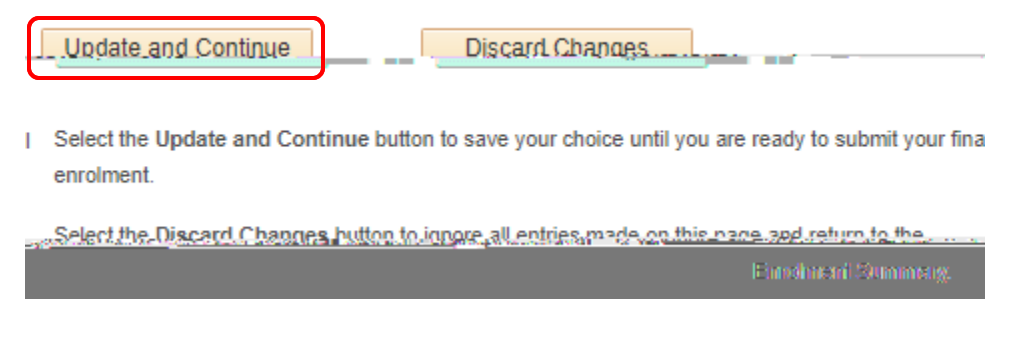

#### 18. Click Update Elections.

| Notes                                                                                                    |                                                                                                    |
|----------------------------------------------------------------------------------------------------|----------------------------------------------------------------------------------------------------|
| Once submitted, this choice will take effect on 202<br>start in the new period beginning 2023/08/16<br>Indate Elections | 23/08/01. If a payroll deduction is required, it will                                                        |
| es.<br>ande vour choices                                                                                                | Select the Update Elections button to save your choic<br>Select the Discard Changes button to go back and ch |

19. Continue steps 16 and 17 under each plan, and continue until all four (Health, Dental, Wellness Spending Account, Health Spending Account) benefits have been reviewed.

Note: your benefit event will not finalize if steps 15-18 are missed for any of the four benefits.

20. Click Save and Continue.

Note: Save and Continue will be greyed out (cannot select) if steps 15-18 are not completed.

| Save and       | Continue      | Save for Later               |                                       |                                                        |
|----------------|---------------|------------------------------|---------------------------------------|--------------------------------------------------------|
| Soloct the Sa  | vo and Contin | in hutton to anod your final | oboingo to Luman Doon                 |                                                        |
|                |               | seen as vize tit             |                                       | mai Mire 🖗 des                                         |
| on guildean (c |               |                              | · · · · · · · · · · · · · · · · · · · | $\sigma_{\rm eff} = \sigma_{\rm eff}$ matrix in due to |

21. Benefits Enrolment window will open outlining your benefits selections. Click OK.

| Benefits Enrolment                                |                                      |                       |
|---------------------------------------------------|--------------------------------------|-----------------------|
| Note - all deductions are estimates - actual dedu | ç <mark>tions will he disnlew</mark> | ed op vour neveleeuwe |
|                                                   | OK                                   | Cancel                |

#### 22. Submit Benefits:

a) Click the

## Next Steps

If your overage dependent's status has changed and now meets the definition of eligible dependent, <u>and they are under</u> <u>the age of 25</u>, enrol them in your benefits:

• On the **Benefits Enrolment** screen, select Enrol for each category (Health, Dental, Health and Wellness Spending Accounts) to enrol your dependent in available benefits and ensure your dependent and beneficiary information is accurate. For further assistance, contact UService at <u>hr@ucalgary.ca</u>.

To review your benefits at any time, access the following reference guides or contact UService at hr@ucalgary.ca.

Benefits Enrolment reference guides:

• Support

## Maintain an Overage Dependent

Dependents **21** and older are eligible to remain on your coverage if they are attending an accredited educational institution, college or university on a full-time basis, or are dependent on you by reason of a mental or physical disability, and became totally disabled prior to attaining age 21, and who have been continuously disabled since that time.

Note: If your overage dependent was a student, but is no longer one, change their student status to 'No' in Peolihpgew- df844 🖄

#### Benefits Summary

👸 Life Events

## Step 2: Update Dependent Information

- 1. On the **Dependent or Beneficiary Update** page, click the **Next** button.
- 2. Confirm the date the change takes effect (first day of the monBen@fr My

7. Click the **Select** button.

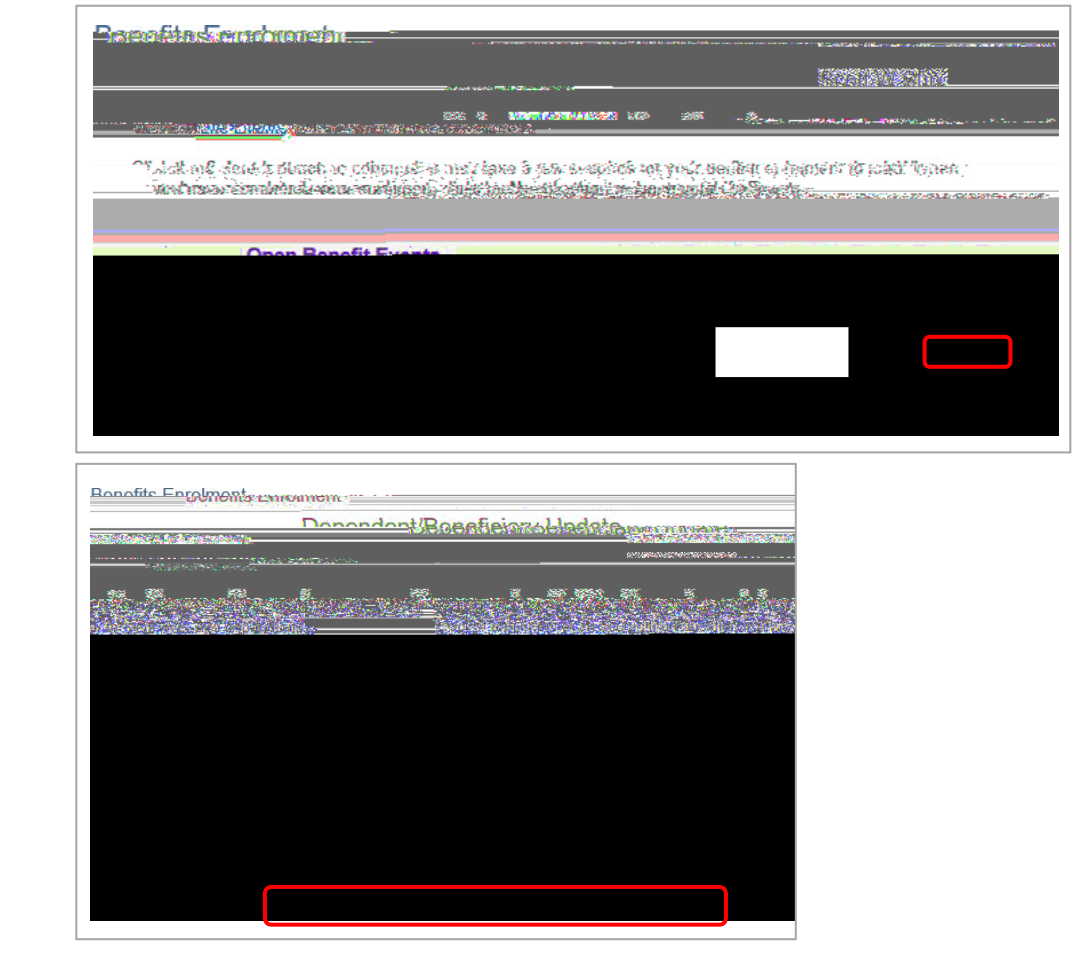

8. Click Review/Update Dependent Data.

9. Click the name of the adult child to change the status.

| Add/Review I                                                                                                    | Dependent/Ber                                                                                         |                                                                                    | ary                                               |                                                                 |                                                  |                                                          |                                                                      |                                                                                                    |
|----------------------------------------------------------------------------------------------------|----------------------------------------------------------------------------------------------------|------------------------------------------------------------------------------------|---------------------------------------------------|-----------------------------------------------------------------|--------------------------------------------------|----------------------------------------------------------|----------------------------------------------------------------------|----------------------------------------------------------------------------------------------------|
| Scott W Sun                                                                                                    |                                                                                                    |                                                                                    |                                                   |                                                                 |                                                  |                                                          |                                                                      |                                                                                                    |
| A list of your depe-<br>beneficiary. You will<br>record. To make limi<br>and/or beneficiaries<br>Dependent and F | designate your benefit<br>ited changes to an exist<br>click the "Add a depend<br>Beneficiary Informat | sleaves later<br>allocations later<br>ing dependent/b<br>ent or beneficiar<br>tion | in the enrolm<br>eneficiary, cli<br>γ" button. Wh | ent. All individuals<br>ck the person's na<br>nen additions nad | on the list mu<br>me. To make<br>adite.aso.cerer | st remain for his<br>more significant<br>plata_dick_"Ret | torical record purpos<br>changes email bene<br>tento Event Selection | et a stand of the stand of the |
| Name                                                                                                    | Relationship to<br>Employee                                                                           | Date of Birth                                                                      | Marital                                           | Marital Status                                                  | Student                                          | Disabled                                                 | Dependent ***                                                        | Beneficiary                                                                                                    |
| Va'refle Sun                                                                                                    | Domestic Partner<br>Adult                                                                             | 100966/01/01                                                                       | **-mianheu                                        | 2012/016/11/01                                                  | N-NU                                             | 1111                                                     | wes'                                                                 | reš'                                                                                                    |
| Danie' 🤌 🔿 Sun                                                                                                   | Child                                                                                                 | ****1998/06/u/                                                                     | ີ single                                          |                                                                 | No                                               | ** N0                                                    | Yes                                                                  | ¥ Yes                                                                                                    |
| Add a dependent<br>Confirm and Return                                                                            | t or beneficiary<br>to Enrolment                                                                      |                                                                                    |                                                   |                                                                 |                                                  |                                                          |                                                                      |                                                                                                    |

**Dependent/Beneficiary Personal Information** 

10. On the

Dependent/Beneficiary Personal Information page, scroll to the bottom

This is your Dependent/Beneficiary's personal information as of . Use the Edit bu

\_\_\_\_\_

. Use the Edit button on this

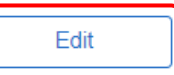

#### 11. Under Personal Information:

and click the Edit button.

- If <u>maintaining a dependent</u>, Relationship to Employee = Child
- If <u>removing an overage</u> <u>dependent</u>, Relationship to Employee = Adult Child

- 12. Under Status Information, use the Student dropdown menu to change the status as needed.
- If <u>maintaining a dependent</u>, Student = Yes
- If <u>removing an overage</u> <u>dependent</u>, **Student** = **No**

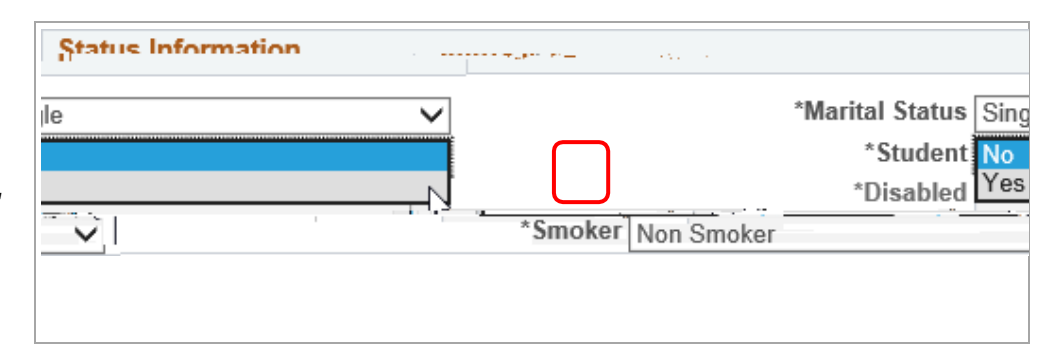

| 13. Confirm the <b>As of Date</b> (same as event date). |  |
|---------------------------------------------------------|--|
| 14. Click the <b>Save</b> button.                       |  |

15. On the **Save Confirmation** page, click the **OK** button.

16.

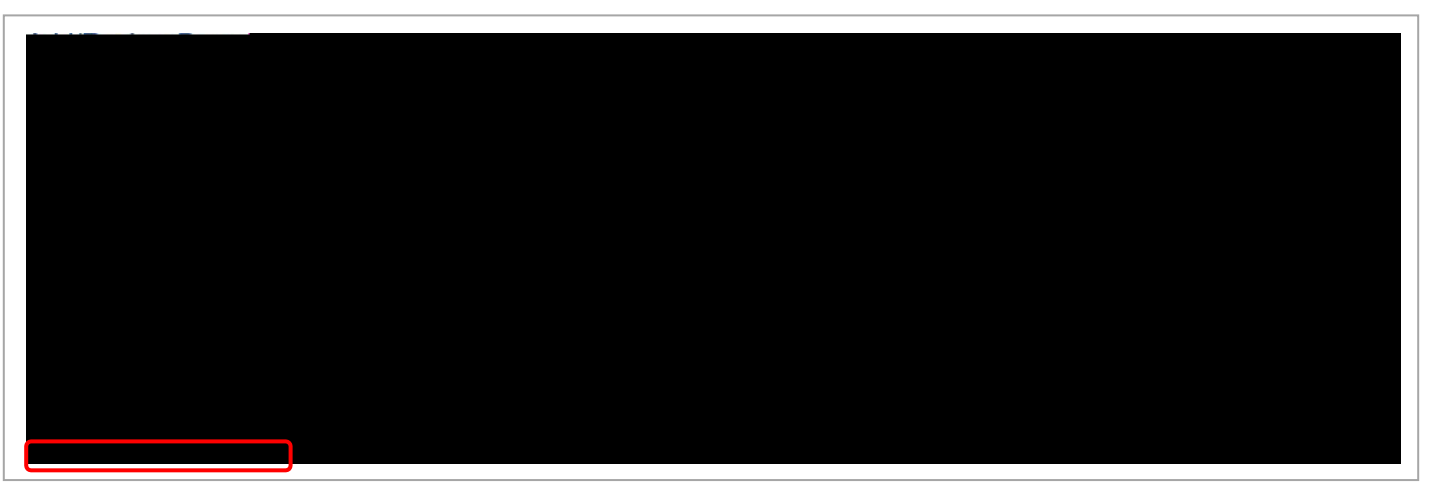

#### 27. Submit Benefits:

- Click the Beneficiary Designation form link to print and sign your updated beneficiary form
   Click Submit to finalize your Dependent/Beneficiary Update

## Next Steps

If your overage dependent is no longer a student, <u>remove them from your group extended health care and dental care</u> <u>benefits</u>.

If your overage dependent's status has changed, and now meets the definition of eligible dependent, and they are under the age of 25, enrol them in your benefits:

• On the **Benefits Enrolment** screen, select Enrol for each category (Health, Dental, Health and Wellness Spending Accounts) to enrol your dependent in available benefits and ensure your dependent and beneficiary information is accurate.

For the steps to update your benefits, access the following reference guides or contact <u>hr@ucalgary.ca</u>

Benefits Enrolment reference guides:

- Support Staff
- MaPS
- <u>Academics</u>